# <u>Interclub – Beker van Vlaanderen –</u> <u>richtlijnen voor Atletiek.nu – Handleiding</u>

# VOOR DE ORGANISATOR

Als <u>organisator</u> dien je volgende stappen te volgen om alle instellingen voor de BVV juist te krijgen. Vergeet in elke stap niet op 'opslaan' te klikken.

# 2A. TOEGESTANDE VERENIGINGEN

Fase 1 - Voorbereiding

| 1  | 6  | <b>Rechten instellen</b> <i>optioneel</i><br>Machtig andere gebruikers om werk te verdelen en samen tegelijk in Atletiek.nu t | e v |
|----|----|----------------------------------------------------------------------------------------------------|-----|
| 2a |    | Toegestane verenigingen<br>Welke verenigingen mogen meedoen aan de wedstrijd                                                  |     |
| 2b | ¢, | Toegestane categorieën<br>Welke categorieën mogen meedoen aan de wedstrijd                                                    |     |
| 3a | •  | Klassementen instellingen<br>Combineer bijvoorbeeld 2 of meer categorieën in 1 klassement                                     |     |

Klik boven aan op 'Toegestane verenigingen'.

Zorg dat het vinkje uit staat bij 'Sta atleten toe om in te schrijven zonder een vereniging of school'.

# Verenigingen

| Zoek een vereniging in deze lijst |                    |                          |  |
|-----------------------------------|--------------------|--------------------------|--|
| 🖋 Toegestane verenigingen         | ONieuwe vereniging | 🌲 Importeer verenigingen |  |
| Vereniging                        |                    |                          |  |

Duid bij 'Atletiek verenigingen' de clubs aan die in jouw BVV-match zullen deelnemen. Enkel deze clubs zullen daarna kunnen inschrijven op deze wedstrijd.

#### Atletiek verenigingen

| Deselecteer alle verenigingen   | Selecteer alle verenigingen |               |                            |
|---------------------------------|-----------------------------|---------------|----------------------------|
| Zoek                            |                             |               | Geselecteerd               |
| Athletic Club Oreye             |                             |               | East Flanders<br>AC Deinze |
| Belgie                          |                             |               | KASV Oudenaarde            |
| G-Sport Vlaanderen              |                             |               | West Flanders              |
| Athletic Club Leuze Saint-Sauve | ur                          |               | AC Hoppeland               |
| KBAB                            |                             |               | Atletiek Zuid West         |
| Lique Handisport Francophone    |                             |               | AV Molenland               |
| Antwerp                         |                             |               | Flanders AC                |
| ABES                            |                             |               | HCO Oostende               |
| AC Brabo                        |                             |               | Houtland AC                |
| AC Break                        |                             |               | KAV Roeselare              |
| AC Duffel                       |                             |               | MAC Westhoek               |
| AC Hulshout                     |                             | $\rightarrow$ | Olympic Brugge             |
| AC Kapellen                     |                             | - 4mil .      |                            |
| ACHL                            |                             |               |                            |

# 2B TOEGESTANE CATEGORIEËN

#### Fase 1 - Voorbereiding

| 1  | 2  | Rechten instellen optioneel<br>Machtig andere gebruikers om werk te verdelen en samen tegelijk in Atletiek.nu te |
|----|----|----------------------------------------------------------------------------------------------------|
| 2a |    | Toegestane verenigingen<br>Welke verenigingen mogen meedoen aan de wedstrijd                                     |
| 2b | ¢۵ | Toegestane categorieën<br>Welke categorieën mogen meedoen aan de wedstrijd                                       |
| 3a | Ŧ  | Klassementen instellingen<br>Combineer bijvoorbeeld 2 of meer categorieën in 1 klassement                        |

Selecteer hier de juiste categorieën die deelnemen aan de BVV:

- Interclub PUP/MIN → Miniem mannen, miniem vrouwen, pupil mannen, pupil vrouwen
- Interclub CAD/SCH  $\rightarrow$  cadet mannen, cadet vrouwen, scholier mannen, scholier vrouwen
- Interclub AC → cadet mannen, cadet vrouwen, scholier mannen, scholier vrouwen, Junior mannen, Junior vrouwen, Senioren mannen, Senioren vrouwen, Masters mannen, Masters vrouwen

#### Hieronder een voorbeeld van de Interclub PUP/MIN:

Selecteer de categorieën die mogen deelnemen aan de wedstrijd

| Zoek Geselecteerd Atletiek categorieën Masters Mannen 100+ Masters Vrouwen 100+ Masters Mannen 95+ Masters Vrouwen 95+ Masters Mannen 90+ Masters Vrouwen 90+ Masters Vrouwen 90+                                                                                                    | Deselecteer alle categorieën                | Selecteer alle categorieën |                               |
|----------------------------------------------------------------------------------------------------|---------------------------------------------|----------------------------|-------------------------------|
| Atletiek categorieën       Atletiek categorieën         Masters Mannen 100+       Miniem Mann         Masters Vrouwen 100+       Miniem Vrouw         Masters Mannen 95+       Pupil Mannen         Masters Vrouwen 95+       Pupil Vrouwen         Masters Mannen 90+       Masters Vrouwen 90+ | Zoek                                        |                            | Geselecteerd                  |
| Masters Vrouwen 100+     Miniem Vrouw       Masters Mannen 95+     Pupil Mannen       Masters Vrouwen 95+     Pupil Vrouwen       Masters Mannen 90+     Masters Vrouwen 90+                                                                                                    | Atletiek categorieën<br>Masters Mannen 100+ | ŕ                          | Atletiek categ<br>Miniem Mann |
| Masters Mannen 95+     Pupil Mannen       Masters Vrouwen 95+     Pupil Vrouwen       Masters Mannen 90+     Masters Vrouwen 90+                                                                                                    | Masters Vrouwen 100+                        |                            | Miniem Vrouv                  |
| Masters Vrouwen 95+ Pupil Vrouwen<br>Masters Mannen 90+<br>Masters Vrouwen 90+                                                                                                    | Masters Mannen 95+                          |                            | Pupil Mannen                  |
| Masters Mannen 90+<br>Masters Vrouwen 90+                                                                                                    | Masters Vrouwen 95+                         |                            | Pupil Vrouwe                  |
| Masters Vrouwen 90+                                                                                                    | Masters Mannen 90+                          |                            |                               |
|                                                                                                    | Masters Vrouwen 90+                         |                            |                               |

| Atletiek categorieën<br>Miniem Mannen |  |
|---------------------------------------|--|
| Miniem Vrouwen                        |  |
| Pupil Mannen                          |  |
| Pupil Vrouwen                         |  |
|                                       |  |
|                                       |  |

## 3A KLASSEMENTEN INSTELLINGEN

#### Fase 1 - Voorbereiding

| 1  | <b></b> | Rechten instellen <i>optioneel</i><br>Machtig andere gebruikers om werk te verdelen en samen tegelijk in Atletiek.nu te w |
|----|---------|----------------------------------------------------------------------------------------------------|
| 2a |         | Toegestane verenigingen<br>Welke verenigingen mogen meedoen aan de wedstrijd                                              |
| 2b | ¢,      | Toegestane categorieën<br>Welke categorieën mogen meedoen aan de wedstrijd                                                |
| 3a | Ŧ       | Klassementen instellingen<br>Combineer bijvoorbeeld 2 of meer categorieën in 1 klassement                                 |

#### Koppel het juiste klassement met de juiste categorie.

#### Interclub PUP-MIN:

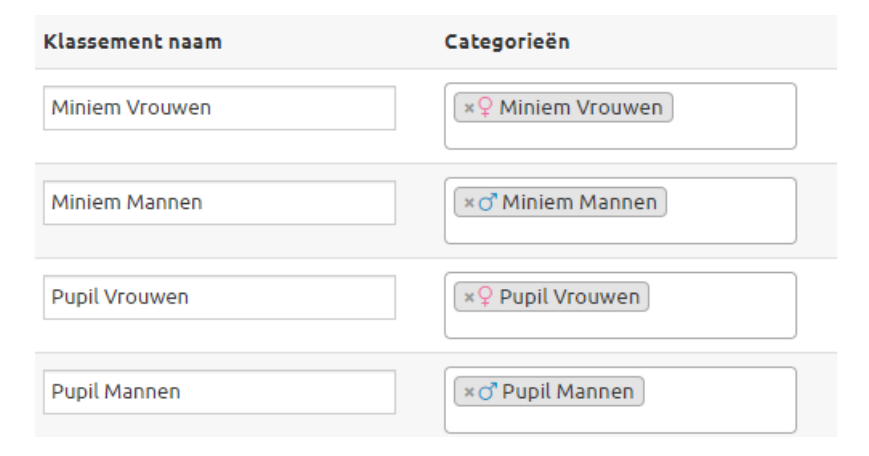

#### Interclub CAD-SCHOL:

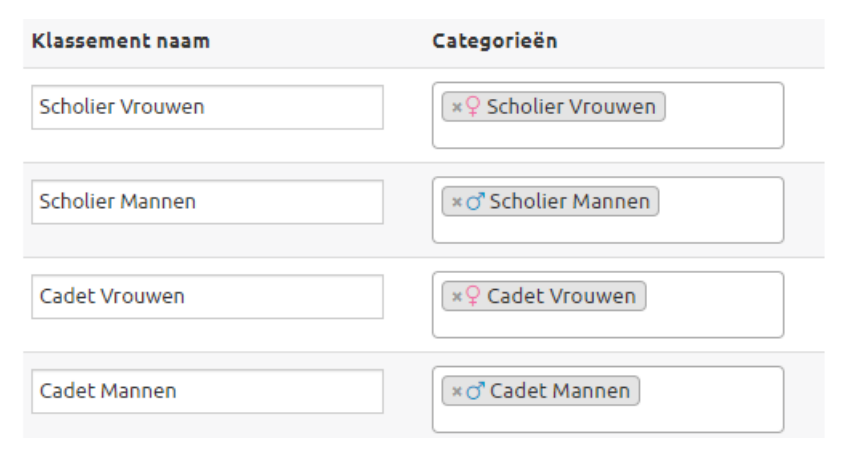

Interclub AC:

| Klassement naam | Categorieën                                                                                                    |
|-----------------|----------------------------------------------------------------------------------------------------|
| AC Vrouwen      | <ul> <li>×♀ Masters Vrouwen</li> <li>×♀ Senioren Vrouwen</li> <li>×♀ Junior Vrouwen</li> <li>×♀ Scholier Vrouwen</li> <li>×♀ Cadet Vrouwen</li> </ul> |
| AC Mannen       | × ♂ Masters Mannen     × ♂ Senioren Mannen     × ♂ Junior Mannen     × ♂ Scholier Mannen     × ♂ Cadet Mannen                                         |

# 3B PUNTENTELLINGEN INSTELLINGEN

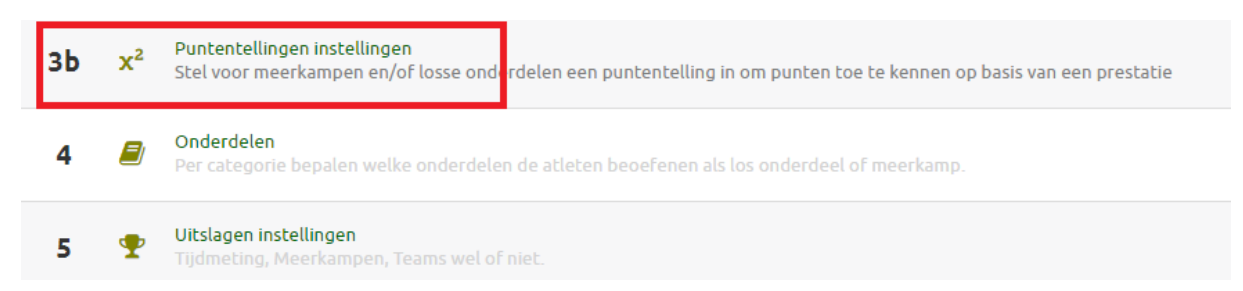

Selecteer 'punten per rang' bij elke categorie.

Welke punten? In de meeste gevallen 13;11;10;9;8;7;6;5;4;3;2;1; Telt de interclub minder/meer dan 12 verenigingen dan start de puntentelling met het aantal verenigingen + 1 (bv. 11 verenigingen = 12;10;9;8;7;6;5;4;3;2;1).

Bv. 11 verenigingen:

# Puntentellingen instellen

| Categorie        | Losse onderdelen & Aflossingen |  |  |
|------------------|--------------------------------|--|--|
| Alle categorieën | Niets wijzigen 🔻               |  |  |
| Miniem Mannen    | Punten per rang 💌              |  |  |
|                  | 12;10;9;8;7;6;5;4;3;2;1;       |  |  |
| Pupil Mannen     | Punten per rang 🔹              |  |  |
|                  | 12;10;9;8;7;6;5;4;3;2;1;       |  |  |

## **4 ONDERDELEN**

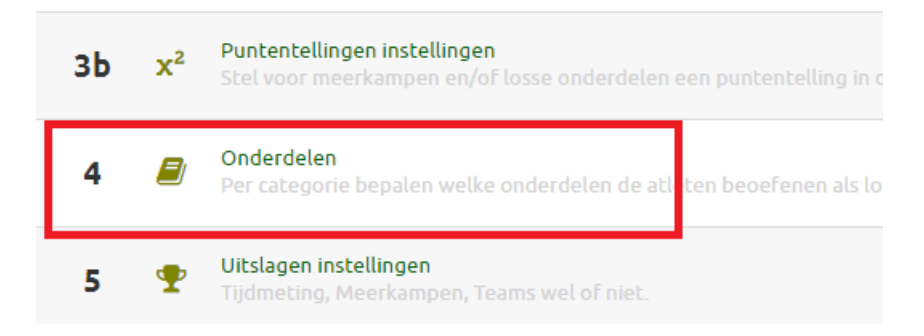

Bewerk met het potloodje ('Bewerk onderdelenpakket') per categorie de onderdelen indien deze nog niet correct staan. Kosten = €0.00 voor deelname aan de proef.

Bij BVV AC : CAD/SCH toevoegen bij de 'categorieën en onderdelen' maar alleen die proeven toevoegen waar CAD/SCH mogen meedoen.

#### Bijvoorbeeld (PUP-MIN):

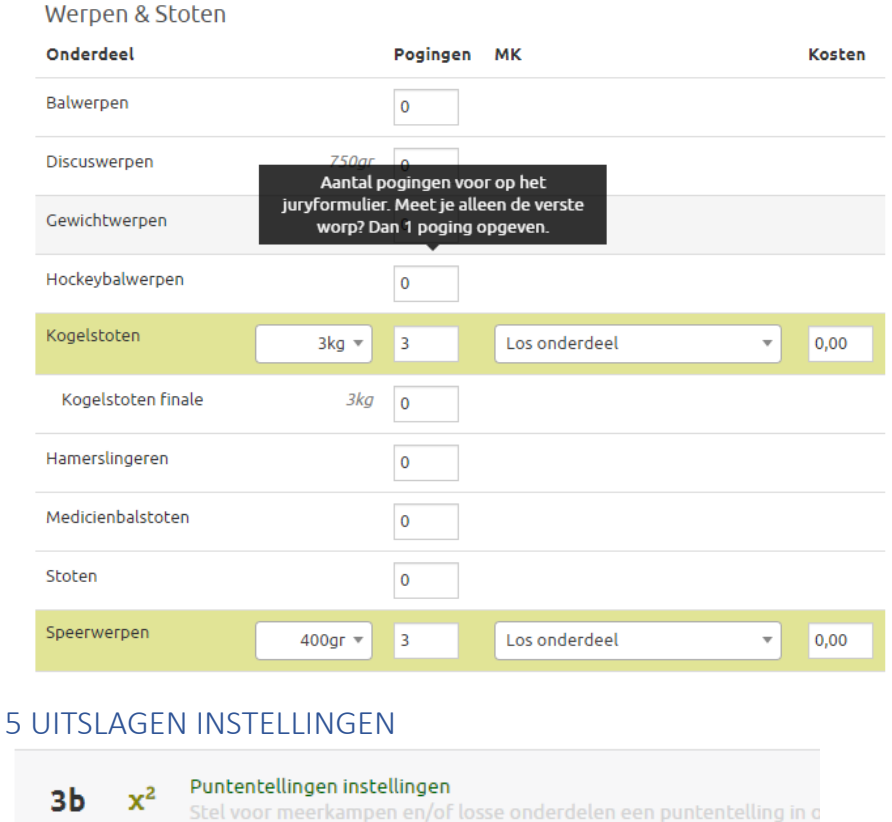

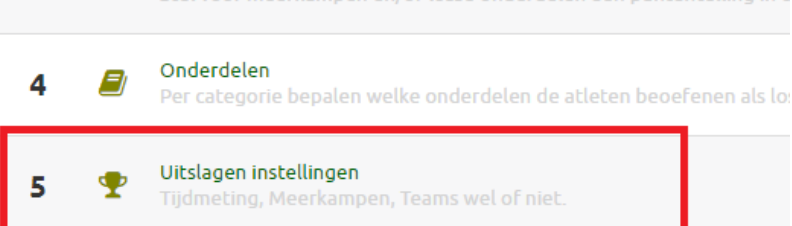

#### Stel deze pagina in als volgt:

| Tijdmeting *:                                                                                     | <ul> <li>Fotofinish (Elektronisch)</li> <li>Stopwatch (Handmatig)</li> </ul> |
|---------------------------------------------------------------------------------------------------|------------------------------------------------------------------------------|
| Toon Officieel/Nog niet officieel *:                                                              | ● Ja<br>○ Nee                                                                |
| Juryleden startvolgorde van atleten<br>laten wijzigen in jury app *:                              | ⊖ Ja                                                                         |
| Team resultaten baseren op *:                                                                     | 1 beste prestaties per onder *                                               |
| Maak automatisch een team aan<br>voor elke categorie en elke<br>vereniging *:<br>Interclub België | ● Ja<br>○ Nee                                                                |
| Voor elk team eenzelfde aflossinge<br>team *:                                                     | ⊖ Ja<br>● Nee                                                                |
| <b>√</b> Op                                                                                       | oslaan                                                                       |

# 7 ONLINE INSCHRIJVEN INSTELLEN

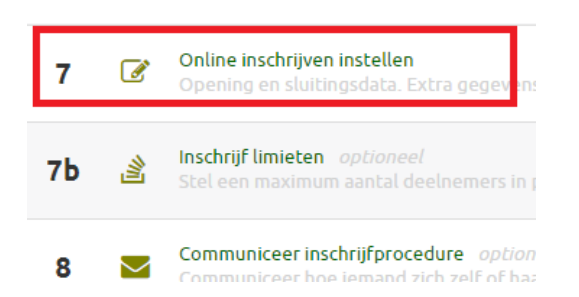

Volgende instellingen dienen ingesteld te worden:

| Online inschrijven:                                             | Per vereniging •                                                                                         |                                                                      |
|-----------------------------------------------------------------|----------------------------------------------------------------------------------------------------|----------------------------------------------------------------------|
| Inschrijving opening:                                           | 31 . 03 . 2024 00 : 01                                                                                   | Naar keuze te bepalen. Maar zet deze<br>niet te vroeg open.          |
| Inschrijving sluiting:                                          | 25 . 04 . 2024 23 : 59                                                                                   | Sluitingsdata:<br>- PUP/MIN: 2 dagen voor de wedstrijd om 23:59      |
| Kosten per onderdeel:                                           | Dit stel je hier in bij de onderdelen per categorie.                                                     | CAD/SCH en AC: 1 dag voor de wedstrijd om 23:59                      |
| Geaccepteerde betaalvormen:                                     | Z 🥭 Bancontact +13 internationale betaalmethodes                                                         | Maakt niet uit want er wordt geen kost<br>aangerekend voor deelname. |
| Kortingsregeling:                                               | Na 0 • onderdelen, 0 • % korting voor elk extra<br>onderdeel<br>Voorbeeld van korting:<br>Geen kortingen | a                                                                    |
| Speciale korting per vereniging *:                              | Verenigingen:                                                                                            |                                                                      |
| Toeslag Niet Aangesloten Atleten<br>*:                          | Geen toeslagen 🔹                                                                                         |                                                                      |
| Automatisch beste prestaties bron<br>*:                         | Belgische ranglijst 🔹                                                                                    |                                                                      |
| Laat atleten zelf hun opgegeven<br>beste prestaties wijzigen *: | Nee 💌                                                                                                    |                                                                      |

Beste prestatieperiode  $\rightarrow$  vanaf 1 april van het voorgaande jaar (bv. 01/04/2023 voor de interclub in 2024).

Bij 'toon informatie tijdens/voor de inschrijving aan elke atleet/inschrijver' kan eventueel volgende tekst worden toegevoegd:

#### PUP/MIN

Dit is een Interclubwedstrijd – inschrijving alleen mogelijk via de clubverantwoordelijke – GEEN individuele inschrijvingen Maximum 2 nummers (+ de aflossing) toegelaten. Miniemen: geen combinatie 150m/300m/1000m. Wijzigen ter plaatse doorgeven via de clubafgevaardigde, ten laatste 45' vóór aanvang van de betreffende proef. Reglementering: zie de sportreglementen op de website www.atletiek.be

#### CAD/SCH en AC

Dit is een **Interclubwedstrijd** – inschrijving alleen mogelijk via de clubverantwoordelijke – GEEN individuele inschrijvingen Maximum 2 nummers (+ de aflossing) toegelaten. Wijzigen ter plaatse doorgeven via de clubafgevaardigde, ten laatste 45' vóór aanvang van de betreffende proef. Reglementering: zie de sportreglementen op de website www.atletiek.be

Ook volgende opties moeten op deze manier ingesteld worden:

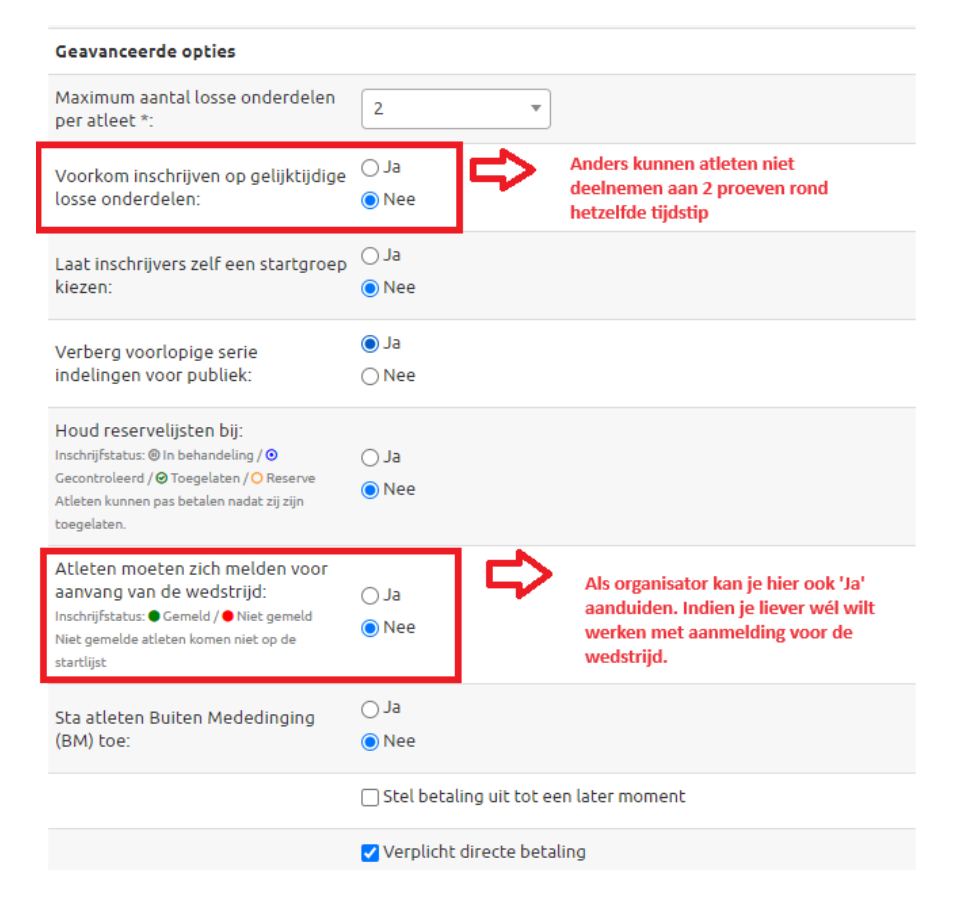

# **10 STARTGROEPEN CONFIGUREREN**

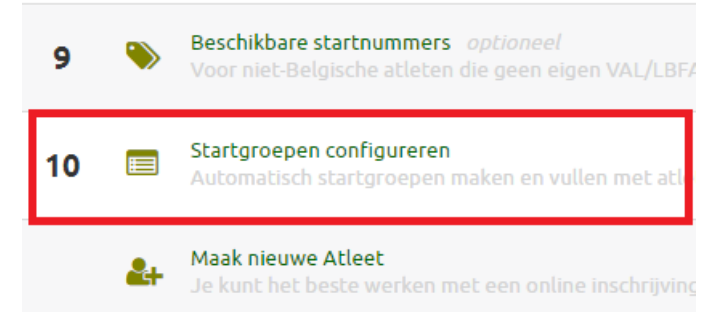

Duid aan 'Automatisch per categorie, per onderdeel' bij PUP/MIN en CAD/SCH. Duid aan 'Automatisch per geslacht, per onderdeel' bij AC.

 $\rightarrow$  Later moet dit dan naar 'handmatig' om de 4x400m mixed' correct te kunnen zetten.

#### **13 SERIE INDELING**

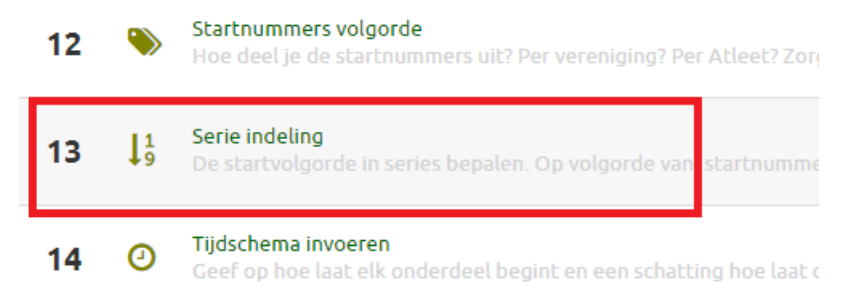

Loopnummers: Officiële Belgische interclubindeling (estafettes dient handmatig te gebeuren) Kampnummers: Prestatie, beste atleet als laatste

# 14 TIJDSCHEMA INVOEREN

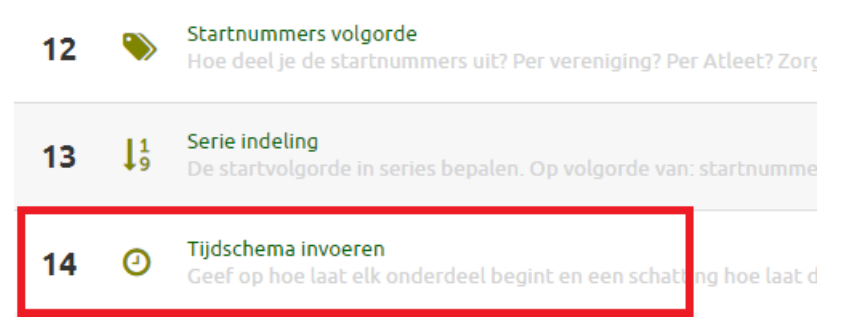

Vul hier het tijdschema aan zoals in de reglementen beschreven staat.

#### EXTRA:

Nakijken op dubbelen kan vooraf en eventueel al gemeld worden aan de clubs (aantal + welke proeven (PUP/MIN)) Is niet verplicht, kan ook ter plaatse door Administratieve Scheidsrechter gebeuren.

# FASE 2 - Aanloop naar wedstrijd

Door de bepaling dat men kan inschrijven tot middernacht de dag voor de meeting kan men pas op de dag van de meeting zelf overgaan naar fase 2.

# ALS DEELNEMENDE VERENIGING

#### Atleten inschrijven als vereniging

1 persoon kan de inschrijving doen voor de vereniging. Deze toestemming kan aangevraagd worden via onderstaande link:

#### https://www.atletiek.nu/requestaccess/valregistration/

Klik hierbij de juiste vereniging aan en voer het mailadres in van de persoon die de inschrijvingen mag doorvoeren

#### Extra informatie

Voor een atleet die het maximum aantal proeven doet kan de aflossing aangeduid worden als extra proef, maar ook alle ingeschreven atleten kunnen nog opgenomen worden in een estafetteteam. Voer je ploeg zo correct mogelijk in. Hou rekening met de beperkingen qua aantal proeven en toegelaten disciplines .

Estafetteteams inschrijven zoals voor andere wedstrijden.

De dag van de meeting zelf kunnen tot uiterlijk 45 minuten vóór het begin van ieder nummer, volgens tijdschema, nog aanpassingen doorgevoerd worden op het secretariaat. Kijk online de inschrijvingen van je club na en geef door wat moet wijzigen.

#### Automatisch aanvullen van persoonsgegevens op basis van startnummer

Vanaf nu kan een club toelating geven aan een clubafgevaardigde, trainer, coach,.... om meerdere atleten in te schrijven voor een wedstrijd in Atletiek.nu zonder steeds alle gegevens te moeten invullen. Dit door alleen het startnummer in te vullen zoals ze voor zichzelf kunnen doen.

Atleet aanmaken

| Persoon stamgeg                                                        | evens                                       |                 | Wedstrijdgeg                                   | evens  |   |
|------------------------------------------------------------------------|---------------------------------------------|-----------------|------------------------------------------------|--------|---|
| Lid van Atletiekbond:                                                  | 😔 VAL / LBFA                                | BE ¥            | Vereniging *:                                  | [kies] | • |
| Nationaliteit:                                                         | Belgie                                      | ¥               | Categorie *:                                   | [kies] | ¥ |
| Startnummer:<br>van VAL of LBFA<br>Ik wil automatisch gegevens aanvull |                                             | evens aanvullen | Onderdelen *:<br>Selecteer eerst een categorie |        |   |
| Voornaam *:                                                            |                                             |                 |                                                |        |   |
| Achternaam *:                                                          |                                             |                 |                                                |        |   |
| Geslacht *:                                                            | <ul><li>○ ♂*Man</li><li>○ ♀ Vrouw</li></ul> |                 |                                                |        |   |
| Geboortedatum:                                                         | dd mn jijj                                  |                 |                                                |        |   |